## Wir gratulieren Sie zur erfolgreichen Registrierung im CTDMS Service!

Niedriger werden Sie die kurze Beschreibung der verfügbaren Service-Funktionalität und die Anwendungsempfehlung für die Arbeitsorganisation des Forschungszentrums finden.

Für Anfang der Arbeit:

- 1. Legen Sie das neue Studienprotokoll an
- 2. Melden Sie den(die) Patienten an
- 3. Tragen Sie den Patienten in die Forschung ein
- 4. Laden Sie die Mitglieder der Forschungsmannschaft zur Anmeldung ins Zentrum ein

# 1. Die Informationen über das Forschungszentrum und die Benutzerverwaltung - der Mitglieder der Forschungsmannschaft

Unmittelbar nach der Anmeldung im Service bekommen Sie die Rechte des Betreibers des Forschungszentrums. Wir empfehlen Ihnen, die Informationen über Ihr Zentrum im Menü des Benutzers – die Anzeige Die Organisation auszufüllen:

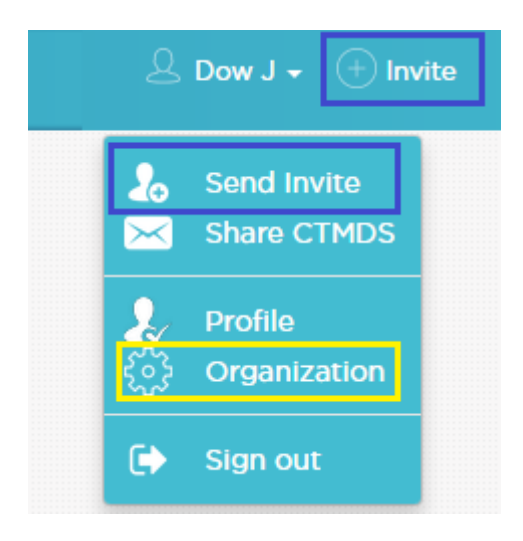

| Study site Audit |             |  |      |
|------------------|-------------|--|------|
| CTDMS            |             |  |      |
| Name             | DEMO Clinic |  |      |
| Phone            | 4420654321  |  |      |
| Address          |             |  |      |
| Email            |             |  |      |
| Language         | English     |  | ~    |
|                  |             |  | Sava |
|                  |             |  | Save |

Den Menüpunkt "Einladen" verwendend, Sie schicken die Einladungen <u>für die Anmeldung</u> <u>in dem Zentrum der Mitglieder der Forschungsmannschaft.</u> Dazu muss man das E-Mail Feld ausfüllen, auf die die Einladung mit dem Link auf die Anmeldung und die Rolle des eingeladenen Benutzers im System kommen wird: "Betreiber" (wird die vollen Zugriffsrechte haben), "Benutzer" oder «Hauptforscher» (in Ergänzung zu den Rechten des Benutzers kann die neuen Studienprotokolle anlegen):

| _   |                                                 |   | $\times$ |
|-----|-------------------------------------------------|---|----------|
|     | lnvite to study site                            |   |          |
|     | (C) Email (required)                            |   |          |
|     | Select Role                                     | Ŧ |          |
| lin | Select Role                                     |   |          |
| 13  | Administrator<br>Principal Investigator<br>User |   |          |

Wie der Betreiber der Organisation im Menü "Personal" können Sie den Benutzer des Forschungszentrums verwalten (einschließlich den Mitarbeiter ohne Einladung hinzufügen und dann ihm den Brief für das Passwort-Wiederherstellung abzuschicken):

| Site pers                                              | onnel                                                  |              |                                           |                                                                                                    |                   |             |                                           |
|--------------------------------------------------------|--------------------------------------------------------|--------------|-------------------------------------------|----------------------------------------------------------------------------------------------------|-------------------|-------------|-------------------------------------------|
| lame                                                   | Department                                             | Email        | Speciality                                | Phone                                                                                                    | Limit<br>patients | View        | Edi                                       |
| ow John                                                | Clinical Trials                                        | jd@ctdms.net | General practitioner                      | 4420123456                                                                                                    | 3                 | Ø           |                                           |
| /illiams David                                         | Clinical Trials                                        | dw@ctdms.net | General practitioner                      | 4420741852                                                                                                    | 5                 | Ø           |                                           |
| larry Thomas                                           | Internal Diseases                                      | th@ctdms.net | Pulmonologist                             | 4420987456                                                                                                    | 4                 | Ø           |                                           |
| Ving Charlie                                           | Internal Diseases                                      | cw@ctdms.net | Nurse                                     | 4420159753                                                                                                    | 10                | Ø           |                                           |
| :TDMS 2017                                             |                                                        |              |                                           |                                                                                                    | (+) Ser           | nd recovery | di na na na na na na na na na na na na na |
| TDMS 2017<br>Profile                                   |                                                        |              |                                           |                                                                                                    | + Ser             | nd recovery | <b>email</b><br>< Bac                     |
| Profile<br>Name                                        | John                                                   |              | Email                                     | jd@ctdms.net                                                                                                    | (+) Ser           | nd recovery | <b>email</b>                              |
| Profile<br>Name<br>Surname                             | John<br>Dow                                            |              | Email<br>Phone                            | Jd@ctdms.net<br>4420123456                                                                                                    | ( ) Ser           | nd recovery | / email<br>< Bac                          |
| TDMS 2017<br>Profile<br>Name<br>Surname<br>Speciality  | John<br>Dow<br>General practitioner                    |              | Email<br>Phone<br>Max patients<br>per day | jd@ctdms.net<br>4420123456<br>3                                                                                                    | (+) Ser           | recovery    | <b>∕ email</b><br>< Bac                   |
| Profile<br>Name<br>Surname<br>Speciality<br>Department | John<br>Dow<br>General practitioner<br>Clinical Trials |              | Email<br>Phone<br>Max patients<br>per day | المالية<br>المالية<br>مالية<br>مالية<br>مالية<br>مالية<br>مالية<br>مالية<br>مالية<br>مالية<br>مالية<br>مالية<br>مالية<br>مالية<br>مالية<br>مالية<br>مالية<br>مالية<br>مالمالية<br>مالية<br>مالي<br>مالي<br>مالمالي<br>مالي<br>مالي<br>مالي<br>مالي<br>م | ( Ser             | nd recovery | / email<br>< Bac                          |

#### Einschließlich es ist die Möglichkeit verfügbar:

- Die Editierungen der Personaldaten des Mitarbeiters

- Die Veränderungen des aktuellen Status des Mitarbeiters

- Die Einstellung der Patientenzahlbegrenzung, die der Mitarbeiter in einem Tag übernehmen kann (bei der Überschreitung des bestimmten Limits wird der Eintrag über die Stauung des Mitarbeiters erscheinen)

- Die Veränderung der Rolle des Mitarbeiters im Service (Benutzer, Hauptforscher, Betreiber)

- Die Versendung von E-Mail der Passwort-Wiederherstellung

Der **Menüpunkt** «Über CTMDS zu erzählen» ist für die Versendung von Ihrem Namen den informativen Eintrag über das CTDMS Service vorbestimmt.

Den Menüpunkt "Profil" gewählt, können Sie die Editierung der Informationen über sich verwirklichen, das Passwort und die E-Mail ändern und die Zwei-Faktor-Authentisierung einsetzen.

| General    | er                   |                           | Enable 2-Step Verification |
|------------|----------------------|---------------------------|----------------------------|
| Profile    |                      |                           |                            |
| Name       | John                 | Phone                     | 4420123456                 |
| Surname    | Dow                  | Number of<br>Agenda days  | 30                         |
| Speciality | General practitioner | Limit patients<br>per day | 3                          |
| Department | Clinical Trials      |                           |                            |

Es sind die eingehenden Instruktionen über die Einstellung der Zwei-Faktor-Authentisierung verfügbar:

| Enable Google Au | thenticator                                                                                                    | $\times$ |
|------------------|----------------------------------------------------------------------------------------------------|----------|
|                  | <ol> <li>Install Google Authenticator on your phone</li> <li>Open the Google Authenticator app.</li> <li>Press "Constrate OD code", on this page.</li> </ol> |          |
| Generate QR-code | <ol> <li>Press "Generate QR-code", on this page</li> <li>Tap menu, then tap "Set up account", then tap "Scan a<br/>barcode"</li> </ol>                       |          |
|                  | 5. Your phone will now be in a "scanning" mode. When you are in this mode, scan the barcode below                                                            |          |
|                  | 6. Once you have scanned the barcode, enter the 6-digit code below                                                                                           |          |
|                  | Enable GA Cancel                                                                                                    |          |

#### 2. Das Anlegen des Studienprotokolles

Im Menü "Protokolle" die Benutzer mit den Rechten "Betreiber" oder «Hauptforscher» haben die Möglichkeit, die neuen Protokolle anzulegen. Die "Benutzer" haben das Recht auf Durchsicht der Protokolle, an denen sie teilnehmen:

| filter     |                           |                        | <ul> <li>Active only</li> </ul> | + Nev | w study |
|------------|---------------------------|------------------------|---------------------------------|-------|---------|
| Study code | Study name                | Principal Investigator | Status                          | Mode  | Print   |
| DTI589125  | New drug clinical trial   | Dow John               | Active                          |       | ÷       |
| SKR-032    | New drug clinical trial 2 | Dow John               | Active                          |       | ÷       |
| TRIO01     | New drug clinical trial 3 | Dow John               | Active                          |       | ÷       |
| TST-123    | New study                 | Dow John               | Active                          |       | ÷       |
| TST-148    | New clinical trial        | Dow John               | Active                          |       | ÷       |

Beim Anlegen des neuen Protokolles geben Sie die allgemeinen Informationen und den Hauptforscher für das gegebene Protokoll (als er kann ein beliebiger im Zentrum registrierter Benutzer ernannt sein) an. Der Benutzer, der im Protokoll als Hauptforscher ernannt ist, bekommt die Möglichkeit es vollzählig zu editieren:

| General         Schedule         Personnel         Procedures         Local Limitation         Forms & Docs         Finance |                                                                                                    |  |  |  |  |
|----------------------------------------------------------------------------------------------------|----------------------------------------------------------------------------------------------------|--|--|--|--|
| 125 New drug clinical trial                                                                                                 | < Back                                                                                                    |  |  |  |  |
| DTI589125                                                                                                    |                                                                                                    |  |  |  |  |
| New drug clinical trial                                                                                                    |                                                                                                    |  |  |  |  |
| 2017-01-01                                                                                                    |                                                                                                    |  |  |  |  |
|                                                                                                    |                                                                                                    |  |  |  |  |
| Active                                                                                                    | ~                                                                                                    |  |  |  |  |
|                                                                                                    |                                                                                                    |  |  |  |  |
|                                                                                                    |                                                                                                    |  |  |  |  |
|                                                                                                    | Personnel       Procedures       Local Limitation       Forms & Docs       Finance         125 New drug clinical trial       DTI589125       New drug clinical trial       2017-01-01         Active       Active       Active       Active       Active |  |  |  |  |

Erstens ist es nötig die Anzeige "Plan" anzugeben:

|               | Visit -2 Prescreening<br>Day -2w, +5 -5 days | Visit -1 Screening<br>Day -1w, +4 -4 days | Visit 1 Randomization<br>Day 1d, + - days | Visit 2 Week 2<br>Day 2w, +3 -3 days | Visit 3 Week 4<br>Day 4w, +3 -3 days |
|---------------|----------------------------------------------|-------------------------------------------|-------------------------------------------|--------------------------------------|--------------------------------------|
|               | X = X + +                                    | 1                                         | Randomization day                         |                                      |                                      |
| Visit on site | ~                                            | · ·                                       | ×                                         | ~                                    | ×                                    |
| Phone contact |                                              |                                           |                                           |                                      |                                      |
| Blood sample  | ~                                            |                                           | <b>~</b>                                  |                                      | ×                                    |
| Urine sample  | ×                                            |                                           | ×                                         |                                      |                                      |
| ECG           | ×                                            |                                           |                                           |                                      |                                      |
| Chest X-Ray   | ~                                            |                                           |                                           |                                      |                                      |
|               | •                                            |                                           |                                           |                                      |                                      |

Für die Bequemlichkeit der Eintragung ist das Pop-up-Menü für Editierung / Dublieren / Abgang / Übertragung der Besuche und der Prozeduren der Forschung verfügbar.

Horizontal fügen Sie die Besuche der Forschung (Name, Nummer, Tag/Woche/Monat und das zulässige Fenster des Besuches in Tagen + / -, die Markierung darüber, ob der vorliegende Tag ein Tag der Randomisierung ist) ein:

| № visit | Day | Туре | +d | -d |
|---------|-----|------|----|----|
| 6       |     | Day  |    |    |

Vertikal fügen Sie die Prozeduren der Forschung (es ist zulässig, zum Plan nur jene Prozeduren beizutragen, die die Bedeutungen für Sie bei der Planung der Besuche der Patienten haben, zum Beispiel, die Befunderhebung, die in den Besuch insgesamt eingeht, kann ausgelassen sein) ein. Das Einfügen der Prozeduren stammt von dem Inhaltsverzeichnis mit der Möglichkeit seiner Editierung unter Ihre Bedürfnisse:

| filt | er                    |
|------|-----------------------|
|      | Visits                |
|      | Visit on site         |
|      | Phone contact         |
| _    | Laboratory            |
|      | Blood sample          |
|      | 🗹 Urine sample        |
| +    | Diagnostic procedures |

Auf der Kreuzung der Tabellenspalten und Tabellenzeilen des Planes wird es bemerkt, ob die vorliegende Prozedur in den vorliegenden Besuch durchgeführt wird. In der Anzeige "**Personal**" ist es nötig die Mitarbeiter des Zentrums, die am gegebenen Protokoll teilnehmen, und ihre Rolle in der Forschung beizutragen:

| General Schedule Personnel Procedures Local Limitation | on Forms & Docs Finance Add n | ew Role |
|--------------------------------------------------------|-------------------------------|---------|
| Study: DTI589125 New drug clinical trial               |                               | < Back  |
| Person                                                 | Role                          | Delete  |
| Dow John                                               | Principal Investigator        | ×       |
| Williams David                                         | Study Coordinator             | ×       |
| Harry Thomas                                           | Sub-Investigator              | ×       |
| Wing Charlie                                           | Study Nurse                   | ×       |

In der **Anzeige "Prozeduren"**, wo es anwendbar ist, ernennen Sie die Mannschaftsmitglieder, die für die Durchführung bestimmter Prozeduren verantwortlich sind. Wie ein Mitarbeiter für die Durchführung einiger Prozeduren antworten kann, als auch kann eine Prozedur von einem einiger Mitarbeiter erfüllt sein:

| General Schedule Personnel | Procedures Loca      | I Limitation Forms & Docs | Finance |        |
|----------------------------|----------------------|---------------------------|---------|--------|
| Study: DTI589125 New       | v drug clinical tria | al                        |         | < Back |
| Procedure                  |                      | Personnel                 |         |        |
| Visit on site              | + Add person         | Williams David            | ×       |        |
| Phone contact              |                      | Harry Thomas              | ×       |        |
|                            | Aud person           | Williams David            | ×       |        |
| Blood sample               | + Add person         | Wing Charlie              | ×       |        |
| Urine sample               | + Add person         | Wing Charlie              | ×       |        |
| ECG                        | + Add person         | Wing Charlie              | ×       |        |
| Chest X-Ray                | + Add person         | Harry Thomas              | ×       |        |

In der **Anzeige ''Limits''** bezeichnen Sie die Grenze für das gegebene Protokoll bei der Planung der Besuche der Patienten (zum Beispiel: die Prozedur kann nicht mehr als für 1/2 Patienten am Tag oder nur

in bestimmte Tage der Woche durchgeführt sein):

| General         Schedule         Personnel         Procedures         Local Limitation         Forms & Docs         Finance |             |                              |   |  |  |  |  |
|----------------------------------------------------------------------------------------------------|-------------|------------------------------|---|--|--|--|--|
| Study: DTI589125 New drug clinical trial                                                                                    |             |                              |   |  |  |  |  |
| Procedure                                                                                                    |             | Limit                        |   |  |  |  |  |
| Visit on site                                                                                                    | + Add limit | Subjects per day: 1          | × |  |  |  |  |
| Phone contact                                                                                                    | + Add limit |                              |   |  |  |  |  |
| Blood sample                                                                                                    | + Add limit | Day of week: Mon Tue Wed Thu | × |  |  |  |  |
| Urine sample                                                                                                    | + Add limit | Day of week: Mon Tue Wed Thu | × |  |  |  |  |
| ECG                                                                                                    | + Add limit |                              |   |  |  |  |  |
| Chest X-Ray                                                                                                    | + Add limit | Subjects per day: 2          | × |  |  |  |  |

Die Anzeige «Formen und Dokumente", lässt Ihnen zu, in die einheitliche Ablage für die Forschermannschaft laut des gegebenen Protokolles die Dateien, die sich zu ihm verhalten, (zum Beispiel, die Musterformen der Primärdokumentation, die Kommentare) aufzusparen.

Die Anzeige "Finanzen", bei seiner Aktivierung, lässt Ihnen zu, das Buch der Berechnungen für die Mitarbeiter bei der Abhaltung von ihnen der Besuche, zu führen. In der Anzeige wird die Währung der Berechnungen (zum Beispiel, das multivalutarische Herangehen im Zentrum) festgestellt und es wird nach jedem Besuch, jeder Prozedur und jedem für ihre Abhaltung verantwortlichen Mitarbeiter die Summe der Berechnungen bei der Ausführung des Besuches eingegeben. Außerdem ist das Anlegen und die Rechnung der Affektionsauslage, wie im Verein mit dem Mitarbeiter des Zentrums, als auch ohne Referenzierung, möglich:

| General         Schedule         Personnel         Procedures         Local Limitation         Forms & Docs         Finance |                          |                                         |  |  |  |
|----------------------------------------------------------------------------------------------------|--------------------------|-----------------------------------------|--|--|--|
| Study: DTI589125 New drug clinical trial                                                                                    |                          |                                         |  |  |  |
| Visit / Procedure                                                                                                    | Personnel                | Cost, [EUR]                             |  |  |  |
|                                                                                                    | Visit: -2 / Prescreening |                                         |  |  |  |
| Visit on site                                                                                                    | Williams D.              | 150.00                                  |  |  |  |
| Blood sample                                                                                                    | Wing C.                  | 25.00                                   |  |  |  |
| Urine sample                                                                                                    | Wing C.                  |                                         |  |  |  |
| ECG                                                                                                    | Wing C.                  | 25.00                                   |  |  |  |
| Chest X-Ray                                                                                                    | Harry T.                 | 45.00                                   |  |  |  |
| Total:                                                                                                    | + Additional expense     | Visit cost (min-max)<br>245 - 245 [EUR] |  |  |  |
| Visit / Procedure                                                                                                    | Personnel                | Cost, [EUR]                             |  |  |  |
|                                                                                                    | Visit: -1 / Screening    |                                         |  |  |  |

#### 3. Das Anlegen des Patienten und die Datenbank der Patienten

Im Menü "Patienten" verwirklicht sich die Führung der Datenbank der Patienten, die tatsächlich oder potentiell an den klinischen Forschungen teilnehmen. Ein beliebiger Benutzer kann den neuen Patienten anlegen, auf die Schaltfläche «Neuer Patient» geklickt:

| filter  |                           |      | <ul> <li>Search</li> </ul> | 2 Refresh + New | Patient | Export PDF |
|---------|---------------------------|------|----------------------------|-----------------|---------|------------|
| ID      | <u>Surname (Initials)</u> | Name | DOB                        | Status          | Edit    | Schedule   |
| 50063   | LVL                       |      | 1982 Jan 01 (35)           | DTI589125       |         | i          |
| 78101   | PLO                       |      | 1936 Jan O1 (81)           | DTI589125       |         |            |
| 52389   | IAF                       |      | 1974 May 03 (42)           | DTI589125       |         | <b></b>    |
| 789548  | TIL                       |      | 1956 Jan O1 (61)           | SKR-032         |         | <b></b>    |
| 998777  | WSQ                       |      | 1967 Sep 07 (49)           | TRI001          |         | <b></b>    |
| 3854714 | IVS                       |      | 1984 Jan 03 (33)           | SKR-032         |         | <b></b>    |
| 854723  | KKL                       |      | 1965 Mar 25 (52)           | TRI001          |         | <b></b>    |
| 74125   | LVB                       |      | 1938 May 05 (78)           | DTI589125       |         |            |
| 4512    | PTT                       |      | 1974 Apr 07 (43)           | SKR-032         |         | <b></b>    |
| 347851  | LLV                       |      | 1978 Dec 03 (38)           | TRI001          |         | <b></b>    |

Nach der Ausfüllung der persönlichen Informationen über den Patienten (falls notwendig es wird die Nutzung der unpersönlichen Personaldaten des Patienten zugelassen – zum Beispiel, die Nutzung nur der Initialen und des Geburtsdatums oder der individuellen Nummer), kommen die zusätzlichen Anzeigen auf:

| General Hea           | alth Studies Comments |           | Export PDF |
|-----------------------|-----------------------|-----------|------------|
| ID 50063              | 3 LVL                 |           | < Back     |
| ID                    | 50063                 | Address   |            |
| Surname<br>(Initials) | LVL                   | Phones    |            |
| Name                  |                       | E-mail    |            |
| Mid. name             |                       | Relatives |            |
| Date of birth         | 1982-01-01            | Remarks   |            |
| Sex                   | Male ~                |           |            |

In der **Anzeige "Diagnosen"** wird der Arztbericht des Patienten berücksichtigt. Bei dem Einfügen des neuen Eintrag und der Eingabe des Teiles der Diagnose verwirklicht sich die Suche der Ubereinstimmungen in ICD-10 und die Ausgabe der Anweisungen nach den Ubereinstimmungen. Dabei ist es zulässig in das Feld der Diagnose den Text einzutragen, das ICD-10 Inhaltsverzeichnis nicht verwendend. Die Nutzung der ICD-10 Kodes wird einheitlich zulassen, die Diagnosen zu bezeichnen, und dadurch die Suche der Patienten mit irgendwelcher Diagnose oder dem Zustand wesentlich zu vereinfachen:

| General Health Studies Comments |                                                                                                    |                      |         |      |          |  |
|---------------------------------|----------------------------------------------------------------------------------------------------|----------------------|---------|------|----------|--|
| ID 50063 LVL                    |                                                                                                    |                      |         |      | < Back   |  |
| Diagnosis / Condition           |                                                                                                    | Start diagnosis date | Details | Edit | Delete   |  |
| III - Hypertensive heart (      | disease                                                                                                 | 2007-09-01           | 11-111  |      | ×        |  |
| E11 - Non-insulin-depend        | lent diabetes mellitus                                                                                  | 2001-01-01           |         |      | ×        |  |
| Additional Information          |                                                                                                    |                      |         |      |          |  |
|                                 |                                                                                                    |                      |         |      | Save     |  |
| Diagnosis / Condition           | Anaem                                                                                                   |                      |         |      |          |  |
| Start diagnosis date            | D46.0 - Refractory anaemia without ringed sideroblasts, so stated                                       |                      |         |      | <b>^</b> |  |
| Diagnosis details               | D40.1 - Refractory anaemia with hitged sideroblasts<br>D46.2 - Refractory anaemia with excess of blasts |                      |         |      | - 1      |  |

In der **Anzeige "Protokolle"** wird die ganze Geschichte der Teilnahme des Patienten in den klinischen Erprobungen, mit der Möglichkeit des Einsprunges in den Plan seiner Besuche, dargestellt:

| General Health Studies Comments |              |            |   |                        |      |
|---------------------------------|--------------|------------|---|------------------------|------|
|                                 | ID 50063 LVL |            |   |                        | Back |
|                                 | Study        | Subject ID |   | Status                 |      |
|                                 | DTI589125    | 101201     | ä | Enrolled on 2017-01-30 |      |

Die Anzeige "Kommentar" ist für die Aufbewahrung willkürlicher Notizen über den Patienten, mit der nachfolgenden Möglichkeit der Suche nach ihnen, vorbestimmt.

Nach der Liste der Patienten ist die erweiterte Suche für die Verwirklichung der Ermittlung der Teilnehmer der klinischen Erprobungen verfügbar:

| filter        |                           |         | C                       | Search O Refresh    | New Patient | Export ( |
|---------------|---------------------------|---------|-------------------------|---------------------|-------------|----------|
| Advanced      | d Search                  |         |                         |                     | Clear Se    | earch    |
| Age from      | Age to Sex Select sex     | Comment |                         |                     |             |          |
| Diagnosis     |                           | Dia     | gnosis Details          |                     |             |          |
| Days from las | t trial Study             |         | Remarks                 |                     | Sear        | ch       |
|               |                           |         |                         |                     |             |          |
|               |                           |         |                         |                     |             |          |
| D             | Surname (Initials)        | Name    | DOB                     | Status              | Edit        | Sched    |
| D<br>375412   | Surname (Initials)<br>FDL | Name    | DOB<br>1956 May 09 (60) | Status<br>DTI589125 | Edit        | Sched    |

4. Die Patienteintragung in die Forschung, der Besucheplan

Nach der Registrierung des Patienten ist sein Einschluss in die Forschung entweder aus der Liste der Patienten oder aus der Karte des Patienten möglich:

| ID                    | Surname (Initials)        | Name | DOB              | Status         | Edit      | Schedule     |
|-----------------------|---------------------------|------|------------------|----------------|-----------|--------------|
| 875412                | FDL                       |      | 1956 May 09 (60) | DTI589125      |           |              |
| 458957                | KLT                       |      | 1983 Jan 01 (34) | Available      |           |              |
|                       |                           |      |                  |                |           |              |
| General Heal          | th Studies Comments       |      |                  | Remove Patient | nroll Exp | oort PDF PDF |
| ID 45895              | 7 KLT                     |      |                  |                |           | < Back       |
| ID                    | ID 458957                 |      | Address          |                |           |              |
| Surname<br>(Initials) | Surname<br>(Initials) KLT |      | Phones           |                |           |              |
| Name                  |                           |      | E-mail           |                |           |              |

Im Dialogfenster des Einschlusses in die Forschung muss man die Forschung, den Forscher, das Datum des Besuches der Unterzeichnung der Einwilligungserklärung wählen. Es ist die Vordurchsicht des Besucheplanes des Patienten verfügbar:

| '                                  |       |
|------------------------------------|-------|
| ID:                                | Name: |
| Date of birth:                     |       |
| Study                              |       |
| TRIO01                             |       |
| Investigator                       |       |
| investigator                       |       |
| Dow John                           |       |
| Dow John<br>ICF Date               |       |
| Dow John<br>ICF Date<br>2017-04-14 |       |

Nach dem Einschluss des Patienten wird der Plan seiner Besuche entsprechend den Forderungen des Protokolles unter Berücksichtigung der zulässigen Fenster der Besuche, zunächst bis zum Moment der Randomisierung, und nach der Randomisierung – bis zum Abschluss der Teilnahme an der Forschung, gebildet sein:

| KLT 1983 Jan 01 (Agi                  | e: 34)       |                       | Preview    | + Add visit | Randomize Scree | en Fail Export PDF | PDF |
|---------------------------------------|--------------|-----------------------|------------|-------------|-----------------|--------------------|-----|
| Study: DTI589125 Patient ID in Study: |              | Comments:             |            |             |                 | Save               |     |
|                                       |              | Visits                |            |             | Pro             | cedures            |     |
| № / Name                              | Day / Window | Planned date / Window | Actual day | Status      | Procedure       | Person             |     |
|                                       | -2 w (+5 -5) |                       |            | X           | Visit on site   | Williams David     | ~   |
|                                       |              |                       |            |             | Blood sample    | Wing Charlie       | ~   |
| -2 / Prescreening                     |              | 2017-04-14            | -14        |             | Urine sample    | Wing Charlie       | ~   |
|                                       |              |                       |            |             | ECG             | Wing Charlie       | ~   |
|                                       |              |                       |            |             | Chest X-Ray     | Harry Thomas       | ~   |
| -1 / Screening                        | -1 w (+4 -4) | (17 Apr - 25 Apr)     | -7         |             | Visit on site   | Williams David     | ~   |
|                                       |              |                       |            |             | Visit on site   | Williams David     | ~   |
| 1 / Randomization                     | 1 d (+0 -0)  | 2017-04-28            | 1          |             | Blood sample    | Wing Charlie       | ~   |
|                                       |              |                       |            |             | Urine sample    | Wing Charlie       | ~   |

Im Plan ist die Angabe der Identifizierungsnummer des Patienten, der ihm in der gegebenen Forschung zugeordnet ist, der Anmerkungen, möglich. Die Prozeduren, deren Daten aus diesen oder jenen Gründen die Begrenzungen verletzen, die im Protokoll oder beim Mitarbeiter angegeben sind (die Überlastung, den unzulässigen Tag der Woche) sich röten. Die Daten der Besuche ist es möglich, im Rahmen der zulässigen Fenster zu ändern:

| Status | Procedure                              | Person         |   |
|--------|----------------------------------------|----------------|---|
|        | Visit on site<br>Day of week not valid | Williams David | ~ |
|        | Blood sample                           | Wing Charlie   | ~ |
|        | Urine sample                           | Wing Charlie   | ~ |
|        | 500                                    | Wing Charlie   |   |

Ebenso ist der Austausch des Mitarbeiters, der für die Ausführung der Prozedur wie im konkreten Besuch, als auch in allen gleich nachfolgenden, verantwortlich ist, möglich.

Nach dem Klick wird der Besuch in der Spalte "Status" wie ausgeführt bemerkt:

| -2 / Prescreening | -2 w (+5 -5) | 2017-04-14 |     | ~ | Visit on site | Williams David | ~      |
|-------------------|--------------|------------|-----|---|---------------|----------------|--------|
|                   |              |            | -14 |   | Blood sample  | Wing Charlie   | $\sim$ |
|                   |              |            |     |   | Urine sample  | Wing Charlie   | ~      |
|                   |              |            |     |   | ECG           | Wing Charlie   | $\sim$ |
|                   |              |            |     |   | Chest X-Ray   | Harry Thomas   | $\sim$ |

Es gibt die Möglichkeit der Addition der außerordentlichen Besuche in den Plan (die Schaltfläche «+» Besuch):

|                   |              | Add unscheduled       | visit      | Y      |               |                |   |
|-------------------|--------------|-----------------------|------------|--------|---------------|----------------|---|
|                   |              | Visits                |            |        | Proc          | cedures        |   |
| № / Name          | Day / Window | Planned date / Window | Actual day | Status | Procedure     | Person         |   |
|                   |              |                       |            |        | Visit on site | Williams David | ~ |
|                   |              |                       |            |        | Blood sample  | Wing Charlie   | ~ |
| -2 / Prescreening | -2 w (+5 -5) | 2017-04-14            | -14        | ~      | Urine sample  | Wing Charlie   | ~ |
|                   |              |                       |            |        | ECG           | Wing Charlie   | ~ |
|                   |              |                       |            |        | Chest X-Ray   | Harry Thomas   | ~ |
| Retest            | -            | 2017-04-15            | -13        | × .    | Dow John      | ~              | × |

#### 5. Der Zentrums- / Mitarbeiterplan, der Kalender, die Warnungen

Im Menü "Leiste" wird der zusammengestellte Plan der Besuche der Patienten laut der Protokolle angezeigt. Der Mit-Forscher sieht die geplanteren Besuche der Patienten, der Koordinator der Forschung und der Hauptforscher – die Besuche aller Patienten aus den Protokollen, wo sie wie der Koordinator oder der Hauptforscher eingegeben sind:

| Active studies | Show active patients 2               | 2017-04-14 2017-05 | -14       | Site status (PI) | Alerts (PI) Cale | endar A | genda PDF |
|----------------|--------------------------------------|--------------------|-----------|------------------|------------------|---------|-----------|
| All studies    | Date                                 |                    | Study     | Subject          |                  | Visit   | Status    |
| DTI589125      | 14 Friday<br>April 2017              |                    |           |                  |                  |         |           |
| SKR-032        |                                      | Details            | DTI589125 | KLT              | Nº 🎫             | -2      | ~         |
| TRIO01         | 15 Saturday                          |                    |           |                  |                  |         |           |
| E TST-123      | April 2017                           | Details            | DTI589125 | KLT              | Nº 🔛             | 0       | ~         |
| E TST-148      | 17 Manday                            |                    |           |                  |                  |         |           |
|                | April 2017                           | Details            | DTI589125 | IAF              | № 342122         | 4       |           |
|                | 20 <sup>Thursday</sup><br>April 2017 | Details            | DTI589125 | LVB              | Nº 🛄             | 4       | ¥         |

Es ist die Anzeige in Form vom Kalender zugänglich:

|                 |     |                 |                 | Site status     | (PI) Alerts (PI) | Calendar Agenda  |
|-----------------|-----|-----------------|-----------------|-----------------|------------------|------------------|
| April 2017      |     |                 |                 |                 | <u>(</u>         | Month Export PDF |
| Mon             | Tue | Wed             | Thu             | Fri             | Sat              | Sun              |
| 27              | 28  | 29              | 30              | 31              | 1                | 2                |
| 3               | 4   | 5               | 6               | 7               | 8                | 9                |
| 10<br>TST-148   | n   | 12              | 13              | 14<br>DTI589125 | 00<br>DT1589125  | 16               |
| 17<br>DTI589125 | 18  | 19              | 20<br>DTI589125 | 21<br>DTI589125 | 22               | 23               |
| 24              | 25  | 26<br>DTI589125 | 27              | 28<br>DTI589125 | 29               | 30               |
| 1               | 2   | 3               | 4               | 5               | 6                | 7                |

Zusätzlich haben der Koordinator der Forschung und der Hauptforscher eine Möglichkeit der Durchsicht der Warnungen über die zugelassenen Abweichungen (vom Plan; die versäumten Besuche) und den allgemeinen Status der Beschaffung im Zentrum:

| from to    | Show closed | Site status (PI)                          | Alerts (F | PI) Cal | endar | Agenda |
|------------|-------------|-------------------------------------------|-----------|---------|-------|--------|
| Date       | Personnel   | Alert                                     | Calendar  | Subject | Study | Closed |
| 2017-04-10 | Dow John    | Missed visit for patient: ARL (TST-148)   |           | ይ       |       |        |
| 2017-03-23 | Dow John    | Missed visit for patient: LVB (DTI589125) |           | ይ       |       |        |
| 2017-03-20 | Dow John    | Visit out of window: FDL (DTI589125)      |           | ß       |       |        |
| 2017-03-20 | Dow John    | Missed visit for patient: IAF (DTI589125) | i         | ß       |       |        |
| 2017-03-20 | Dow John    | Missed visit for patient: ARL (TST-148)   | i         | ይ       |       |        |
| 2017-03-20 | Dow John    | Missed visit for patient: FDL (DTI589125) |           | ß       |       |        |
| 2017-03-20 | Dow John    | Visit out of window: ARL (TST-148)        | i         | ß       |       |        |
| 2017-03-15 | Dow John    | Missed visit for patient: FDL (DTI589125) | i         | ß       |       |        |
| 2017-03-09 | Dow John    | Missed visit for patient: LVB (DTI589125) |           | ß       |       |        |
| 2017-03-07 | Dow John    | Missed visit for patient: LLV (TRIO01)    |           | ይ       |       |        |

|                                                   |       |          | Site status (PI) Alerts (PI) Calendar Agence |
|---------------------------------------------------|-------|----------|----------------------------------------------|
| Active studies (Total / Screen Failed / Finished) |       |          | Active personnel (Studies / Subjects)        |
| Study code                                        | Study | Subjects | Personnel Agenda Subject                     |
| DTI589125 ( 6 / 0 / 0 )                           |       | ይ        | Dow John ( 7 / 11 )                          |
| SKR-032 ( 3 / 0 / 0 )                             |       | ß        | Williams David ( 3 / 0 )                     |
| TRI001 ( 3 / 0 / 0 )                              |       | ß        | Harry Thomas (3/2)                           |
| тест 1 ( 0 / 0 / 0 )                              |       | ß        | Wing Charlie ( 4 / 0 )                       |
| RUK-156 ( 0 / 0 / 0 )                             |       | ይ        |                                              |
| TST-123 ( 2 / 0 / 2 )                             |       | ይ        |                                              |
| TST-148 (1/0/0)                                   |       | ß        |                                              |

Aus dem Plan ist der schnelle Einsprung zum Patienten, seinem vollen Zeitplan der Besuche, zum Protokoll verfügbar.

### 6. Das Finanzmodul

Wenn im Protokoll der Forschung die Gebarung der Finanzbuchhaltung aufgenommen ist, so werden bei der Notiz des Besuches des Patienten den von der Vollziehern erfüllten Besuchen, entsprechend den beigetragenen Tarifen, die Anrechnungen der Bezahlung erfüllt sein. Im Menü "Finanzen" wird für Mit-Forscher die Sammlung mit den Anrechnungen nach den Forschungen herausgeführt, an denen sie teilnahmen:

| 2017-04-01     2017-04-30       My finance     Accounting       Payments     Extra accruals |       |                      |            |            |                      |  |
|---------------------------------------------------------------------------------------------|-------|----------------------|------------|------------|----------------------|--|
| Study                                                                                       |       | Debt on [2017-04-01] | Accrued    | Paid       | Debt on [2017-04-30] |  |
| DT158                                                                                       | 39125 | 0 EUR                | 160.00 EUR | 110.00 EUR | 50 EUR               |  |
|                                                                                             | Total | 0 EUR                | 160.00 EUR | 110.00 EUR | 50 EUR               |  |

Nach dem Klick kann das Entziffern der Anrechnungen und der Auszahlungen bekommen sein:

| Study: DTI589125 Currency: | Export FOF                                |            |            |         |
|----------------------------|-------------------------------------------|------------|------------|---------|
| Date                       | Action                                    | Sum, [EUR] | Correction | Comment |
| 2017-04-14                 | Patient: KLT<br>Visit: -1 / Visit on site | 160.00     | 0.00       |         |
| 2017-04-14                 | Payment                                   | ( 110.00 ) |            |         |
|                            | Balance for the period                    | 50 E       | UR         |         |

Für den Hauptforscher und den Koordinator der Forschung sind die Angaben über die Berechnungen aller Mitarbeiter des Zentrums, die an ihren Protokollen teilnehmen, sowie die Anzeigen für die Eintragung der Auszahlungen dem Personal und für die Registrierung der zusätzlichen Anrechnungen und der Eintragung der Korrekturen, verfügbar:

| 2017-04-01 2017-04-30 By study By personnel |                      | My fi      | nance Accounting  | ments Extra accruals Export |  |
|---------------------------------------------|----------------------|------------|-------------------|-----------------------------|--|
| Study                                       | Debt on [2017-04-01] | Accrued    | Paid              | Debt on [2017-04-30]        |  |
| DTI589125                                   | 0 EUR                | 405.00 EUR | <u>110.00 EUR</u> | 295 EUR                     |  |
| Dow J.                                      | 0 EUR                | 160.00 EUR | 110.00 EUR        | 50 EUR                      |  |
| <u>Williams D.</u>                          | 0 EUR                | 150.00 EUR | 0 EUR             | 150 EUR                     |  |
| Wing C.                                     | 0 EUR                | 50.00 EUR  | 0 EUR             | 50 EUR                      |  |
| <u>Harry T.</u>                             | 0 EUR                | 45.00 EUR  | 0 EUR             | 45 EUR                      |  |
| Total                                       | 0 EUR                | 405.00 EUR | 110.00 EUR        | 295 EUR                     |  |

Hier kann nach dem Klick das Entziffern der Anrechnungen und der Auszahlungen, aber schon mit der Möglichkeit der Eintragung der notwendigen Korrekturen, auch bekommen sein:

| F | Personnel: Williams | sonnel: Williams David |                                           |            |    |            |          |       |  |
|---|---------------------|------------------------|-------------------------------------------|------------|----|------------|----------|-------|--|
|   | Date                | Study                  | Action                                    | Sum        |    | Correction | Co       | mment |  |
|   | 2017-04-14          | DTI589125              | Patient: KLT<br>Visit: -2 / Visit on site | 150.00 EUR |    | -150.00    | Visit mi | ssed  |  |
|   |                     |                        | Balance for the period                    | 0 E        | UR |            |          |       |  |

Zur **Anzeige ''Auszahlung''** werden unmittelbar die Daten über die geleisteten nach den Forschungen Auszahlungen den Mitarbeitern beigetragen:

|                  |                     |               | My financ | e Accounting        | Payments | Extra accruals Export PDF |
|------------------|---------------------|---------------|-----------|---------------------|----------|---------------------------|
| 2017-04-01 2017- | -04-30 Select study | • Select pers | onnel 🔻   | Select additional 🔻 |          | + New payment             |
| Study            | Personnel / Expense | Date          | Sum       | Currency            | Comment  | Actions                   |
| DTI589125        | Dow J.              | 2017-04-14    | 110.00    | EUR                 |          | 🖉 🗐 🗙                     |
|                  |                     | Total         | 110       | EUR                 |          |                           |

In der Anzeige «Zusatz-Anrechnungen» ist der Nachweis willkürlicher zusätzlicher Anrechnungen (der Preis u.a.m.) nach den Forschungen gegliedert, möglich:

|            |                        |            | My finance     | Accounting | Payments | Extra accruals Export POP |
|------------|------------------------|------------|----------------|------------|----------|---------------------------|
| 2017-04-01 | 2017-04-30 Select stud | y •        | Select personn | el •       |          | + Add accrual             |
| Study      | Personnel / Expense    | Date       | Sum            | Currency   | Comment  | Actions                   |
| DTI589125  | Harry T.               | 2017-04-14 | 50.00          | EUR        | Bonus    | 🖉 🗐 🗙                     |
|            |                        | Total      | 50             | EUR        |          |                           |

7. In allen Anzeigen des Services gibt es die Option "Export PDF», die lässt zu, die Rechnungsformen zu bilden, und falls notwendig, die für den Druck auszugeben.